## ATX<sup>™</sup> Learning Portal

## Preferences

ATX offers multiple options to customize your program in the Preferences tool.

1. To access these options, click **Preferences**.

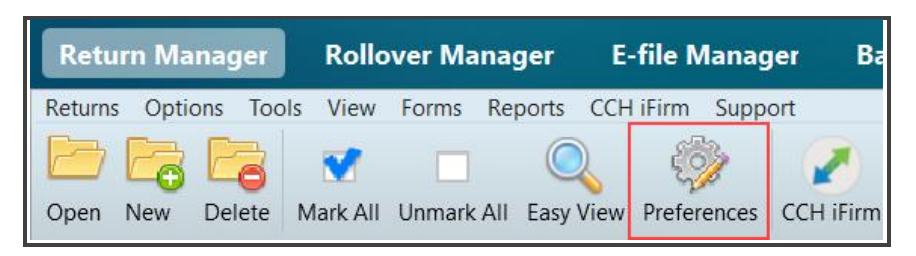

2. Use the tabs on the left to access each set of options.

| Preferences                                                                                                    | ×                                                                                                    |  |
|----------------------------------------------------------------------------------------------------|----------------------------------------------------------------------------------------------------|--|
| All Managers<br>Return Manager<br>Rollover Manager<br>Preparer Manager<br>E-file Manager<br>Open Return<br>Select Forms<br>Client Communication<br>Print<br>Form Display<br>Updates<br>Calculator<br>Backup and Files | □ Reset to default return sorting on startup   ☑ Show E-file status information for selected return   □ Show me the list of forms when creating a new return   iTransact Merchant Services Client ID   □ CCH iFirm   Enter your iFirm website address:   https:// WKtrainingportal .cchifirm.us   Link ATX and iFirm by signing in: (Learn more here)   Signed into iFirm Invitation emails   □ Automatically send Client Portal invitation emails Your ATX package includes a CCH   User Name: Your ATX package includes a CCH |  |
|                                                                                                    | Password:<br>If you don't know your login, request<br>your <u>registration email</u> to get started.                                                                                                    |  |
| 🕐 Help 🐺 Reset Defa                                                                                                    | Its Import Preferences   OK   Apply   Cancel                                                                                                    |  |

**3.** After making changes, click **Apply** to save and continue setting preferences, or **OK** to save and close the window.

Review the chart below for descriptions of available Preferences:

| Tab Name         | Option                                                                                | Description                                                                                                    |
|------------------|---------------------------------------------------------------------------------------|----------------------------------------------------------------------------------------------------|
| All Managers     | Hide returns marked Complete in<br>Return Manager, E-file Manager and<br>Bank Manager | Once you mark a return Complete, it no longer displays in the Return List.                                                                                                    |
| Return Manager   | Reset to default return sorting on startup                                            | Display returns in the default sort order each time you open ATX.                                                                                                    |
|                  | Show e-file status information for selected return                                    | Display current e-file status for selected return in Return Manager.                                                                                                    |
|                  | iTransact Merchant Services Client ID                                                 | Type your Client ID, if applicable. You<br>can connect to iTransact in ATX<br>without logging in each time.                                                                                                    |
|                  | CCH iFirm                                                                             | Type your CCH iFirm address and<br>authorization, if applicable. This<br>allows you to connect to CCH iFirm<br>without logging in each time. You can<br>also choose to automatically send<br>invitations to use CCH iFirm Client<br>Portal here. |
|                  | Tax Research Login Credentials                                                        | Type your email address and<br>password for CCH® Answer Connect.<br>You can use your tax research tools in<br>ATX without logging in each time.                                                                                                  |
| Rollover Manager | Delete sold assets                                                                    | Automatically delete any assets sold<br>in the prior year when you roll over<br>the return.                                                                                                    |
|                  | Rollover Itemized, Text and Custom<br>Lists                                           | Roll over lists from prior year returns.                                                                                                    |
|                  | Enter current year default preparer on rolled-over returns                            | Update rolled over returns with the current year default preparer information.                                                                                                    |
|                  | Enter current year default ERO on rolled-over returns                                 | Update rolled over returns with the current year default ERO information.                                                                                                    |
|                  | Always check for form updates when opening rolled-over returns                        | Check for form updates each time you open a rolled-over return.                                                                                                    |
| Preparer Manager | Enter this preparer's information on all new returns.                                 | Select preparer to enter on new returns.                                                                                                    |
|                  | Enter this ERO's information on all new returns.                                      | Select ERO to enter on new returns.                                                                                                    |
| E-file Manager   | Automatically include Individual E-<br>File Info Form(s)                              | Automatically add E-file Information forms to individual returns.                                                                                                    |
|                  | Automatically include Business E-File<br>Info Form(s)                                 | Automatically add E-file Information forms to business returns.                                                                                                    |

| Tab Name             | Option                                                                                                    | Description                                                                                                    |
|----------------------|----------------------------------------------------------------------------------------------------|----------------------------------------------------------------------------------------------------|
|                      | Automatically hold and release state<br>e-files for states that prefer prior<br>federal e-file acceptance | Automatically add E-file Information forms to individual returns.                                                                                                |
| Open Return          | Open associated forms automatically as needed                                                             | As you type information in a return,<br>ATX determines what forms you need<br>and opens automatically.                                                           |
|                      | Show tax due/refund information                                                                           | Display refund or amount due based on information typed in the return.                                                                                           |
|                      | Auto-Save returns after minutes.                                                                          | Automatically save your returns at a specific time interval.                                                                                                    |
|                      | Display validation errors.                                                                                | Check for common validation and e-<br>filing errors.                                                                                                    |
|                      | Enable Payer Manager                                                                                      | Keep track of EINs and information<br>using Payer Manager. Enable Payer<br>Manager to automatically enter<br>names, addresses and other employer<br>information. |
|                      | Sort payers by:                                                                                           | Sort payers by EIN or name in Payer<br>Manager.                                                                                                    |
|                      | Display Tax Research Tool Tips                                                                            | Display tooltips regarding tax help available on that form line.                                                                                                 |
|                      | Default Check Return Filters                                                                              | Determine information to display in<br>Check Return.                                                                                                    |
| Select Forms         | Open Information Worksheet<br>automatically                                                               | Add a blank information form to returns when you do not select a signature form.                                                                                 |
|                      | Use Comprehensive Organizer                                                                               | Add a comprehensive organizer instead of a standard one when you create organizers.                                                                              |
|                      | Include the following when adding an organizer:                                                           | Add an Organizer letter and/or an<br>Organizer Engagement letter when you<br>add the organizer to a return.                                                      |
| Client Communication | Include the following when creating a new return                                                          | Specify which letters to add to new federal or state returns.                                                                                                    |
|                      | Combine client and estimate letters                                                                       | Combine client and estimate letters for federal or state returns.                                                                                                |
|                      | Include privacy notice                                                                                    | Include a privacy notice on federal or state returns.                                                                                                    |
|                      | Preferred pronoun text                                                                                    | Use plural or singular pronouns on client letters.                                                                                                    |
|                      | Other information                                                                                         | Select default wording regarding e-file                                                                                                    |

| Tab Name         | Option                   | Description                                                                                                    |
|------------------|--------------------------|----------------------------------------------------------------------------------------------------|
|                  | Paragraph selection      | Clear any check boxes for paragraphs<br>you do not want to include in client<br>letters.                                                    |
| Print            | General Settings         | Select options for the general print options.                                                                                               |
|                  | Default Print Copies     | Select the check boxes for which forms to print depending on the copy of the return.                                                        |
|                  | Print Letters            | Select the check boxes for which letter<br>or cover sheet to print with each print<br>copy.                                                 |
|                  | Mailing Slip orientation | Choose whether to print in portrait or landscape view, and where to align return address.                                                   |
|                  | Check Return Reports     | Select the check boxes for which sections to print on a Check Return report.                                                                |
|                  | Print Packets            | Click <b>View/Edit Print Packets</b> to<br>access the Print Packets dialog box<br>and make changes to your default<br>print packets.        |
| Updates          | Program Updates          | ATX defaults to update your program<br>each time you open ATX. Select<br><b>Update Program At</b> to choose a<br>specific time for updates. |
|                  | Form Updates             | ATX defaults to update your forms<br>each time you open ATX. Select<br><b>Update Form At</b> to choose a specific<br>time to update forms.  |
|                  | Select Forms             | Select jurisdictions and states to include in each update.                                                                                  |
| Backup and Files | Automatic Backup         | ATX defaults this selection to<br>automatically back up your data when<br>you close a return, the program or one<br>of the main managers.   |
|                  | Backup Location          | Click <b>Browse</b> to select location to store your automatic backups.                                                                     |
|                  | File Storage             | Click <b>Browse</b> to select location to store your files, such as return data, e-files and asset information.                             |

For a complete list and description of all available preferences, review **ATX Help**.